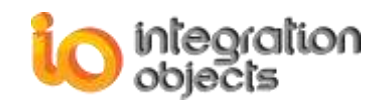

# Integration Objects' MQTT IoT Connector for OPC DA

OPC Client for MQTT Version 1.0 Rev. 0

## **QUICK USER GUIDE**

OPC Client for MQTT Quick User Guide Version 1.0 Rev 0 Published May 2018 Copyright © 2018 Integration Objects. All rights reserved.

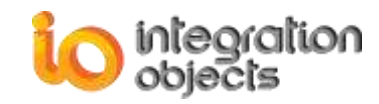

## **ABOUT THIS USER GUIDE**

This guide is a step by step guide on how to install, configure and run OPC Client for MQTT.

## **INSTALLATION PRE-REQUISITES**

In order to properly run the OPC Client for MQTT, make sure to install these software components on the target system:

- .NET Framework version 4.5 or higher
- OPC Core Components version 3.00

#### **INSTALLING OPC CLIENT FOR MQTT**

To install the OPC Client for MQTT, run the installation executable using an administrator account and the wizard will take you through the different installation steps.

#### STARTING OPC CLIENT FOR MQTT

Go to Start  $\rightarrow$  Programs  $\rightarrow$  Integration Objects  $\rightarrow$  OPC Client for MQTT  $\rightarrow$  OPC Client for MQTT to start the OPC Client for MQTT configuration tool.

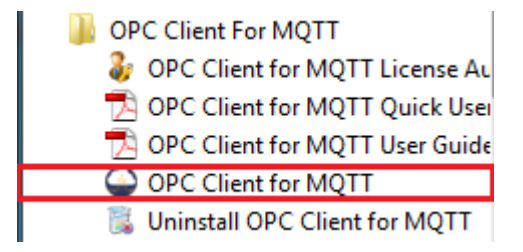

Figure 1: OPC Client for MQTT Start Menu

## ADDING AN OPC DA CONNECTION

- 1. In the main user interface, go to the OPC Servers tab.
- 2. Right click on the OPC DA Servers node and then select **Connect to OPC DA Server** from the displayed menu.

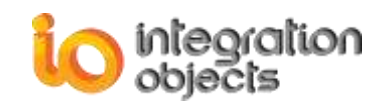

| OPC Servers | MQTT Agents              | - |
|-------------|--------------------------|---|
|             |                          | P |
|             | Connect to OPC DA Server |   |
| 0           | Connect to OPC DA Server |   |

Figure 2: Connect to OPC DA Server Menu

- 3. Select you OPC DA Server from the displayed list and click on the **Connect** button.
- 4. Right Click on the connected OPC DA Server and then select **Add Group** from the displayed menu.

| OPC Servers | MQTT Agents         |                                |  |
|-------------|---------------------|--------------------------------|--|
|             |                     |                                |  |
| ⊡ OPC Serve | rs                  |                                |  |
| OPC DA      | A Servers           | downed Circulates 111 and base |  |
|             | ntegrationObjecte A | Add Group                      |  |
|             |                     | Display Tag Browser            |  |
|             |                     | Reconnect Server               |  |
|             |                     | Disconnect Server              |  |
|             | ×                   | Remove All Groups              |  |
|             | *                   | Remove Server                  |  |
|             |                     | Server Status                  |  |

Figure 3: Add Group

- 5. Enter the OPC Group parameters and click the **Apply** button.
- 6. Right click on the OPC Group node and select the Add Items menu item.

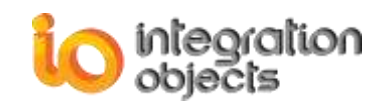

----

| + | Add Items                   |   |
|---|-----------------------------|---|
|   | Add Items Manually          |   |
| Q | View Group Data             |   |
| X | Export Items to Data File   |   |
| X | Import Items from Data File |   |
| 1 | Read Mode                   | • |
| 1 | Write Mode                  | ٠ |
| 2 | Set Group Properties        |   |
| × | Remove All Items            |   |
| * | Remove Group                |   |
| 9 | View Group Properties       |   |

Figure 4: Add Items

7. Browse the OPC DA Server address space and select the required OPC items. Then, click on the **Apply** button.

#### **ADDING AN MQTT AGENT**

- 1. In the main user interface, go to the MQTT Agents tab.
- 2. Right click on the DA MQTT Agents and select the **Add New Agent** from the displayed menu.

| OPC Servers | MQTT Agents   |
|-------------|---------------|
|             |               |
| □ MQTT Age  | ents          |
| DA MO       | T Agonte      |
|             | Add New Agent |

Figure 5: Add New Agent Context Menu Item

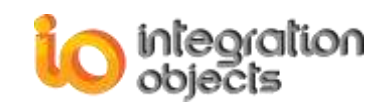

3. Enter the MQTT Agent name and the MQTT Protocol version. Then, click Next.

| 头 Add M | QTT Agent                                                                |                         | x          |
|---------|--------------------------------------------------------------------------|-------------------------|------------|
|         | Name and Protoc                                                          | ol Version              |            |
|         | Welcome to A<br>Wizard                                                   | dd MQTT Agent           |            |
|         | This wizard will guide you through the steps of adding new<br>MQTT agent |                         |            |
|         | MQTT Agent Name:                                                         | Agent                   |            |
|         | MQTT Protocol Version:                                                   | 3.1.1                   |            |
|         |                                                                          | To continue, click Next |            |
|         |                                                                          | < Back Next > Cance     | <u>؛</u> ا |

Figure 6: Name and Protocol Parameters

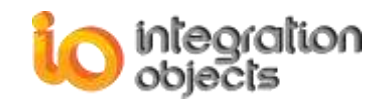

4. Configure the MQTT broker and the publishing operations parameters. Then, click **Next**.

| 🔦 Add MQTT Agent          |                           | x |
|---------------------------|---------------------------|---|
| Broker and Publis         | h Parameters              |   |
| MQTT Broker               |                           |   |
| Address:                  | 127.0.0.1                 |   |
| Reconnection Retry Delay: | 2000 (ms) Port: 1883 (ms) |   |
| Keep Alive Period:        | 2000 (ms) Clean Session   |   |
| Publish                   |                           |   |
| Topic:                    | PlantA/Section3/DCS1/Tags |   |
| QoS:                      | 0 (At Most Once)          |   |
|                           | Retain                    |   |
|                           |                           |   |
|                           |                           |   |
|                           | < Back Next > Cance       | 1 |

Figure 7: Broker and Publish Parameters

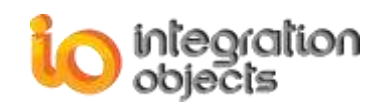

5. Select the group to be assigned to this agent. Then, click **Next**.

| 🔦 Add M | QTT Agent              |                                              |              | x    |
|---------|------------------------|----------------------------------------------|--------------|------|
|         | OPC Groups             |                                              |              |      |
|         | Please select one or n | nany groups to assign to the created agent : |              |      |
|         | Group Name             | Server Progld                                | Host Address |      |
|         | Group0                 | IntegrationObjects.AdvancedSimulator.1       | localhost    |      |
|         |                        |                                              |              |      |
|         |                        |                                              |              |      |
|         |                        |                                              |              |      |
|         | <                      |                                              | >            |      |
|         |                        |                                              |              |      |
|         |                        | < Back                                       | Next > Car   | icel |

Figure 8: OPC Groups Selection

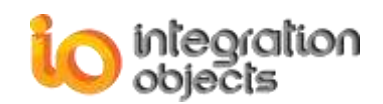

#### 6. Verify your configuration and then click the **Finish** button.

| 🔦 Add MQTT Agent                 |                                | x |
|----------------------------------|--------------------------------|---|
| You have successfully complete   | d the MQTT Agent configuration |   |
| You have specified the following | ) settings:                    |   |
| Parameter                        | Value                          | ^ |
| Name and Procotol                |                                |   |
| Name                             | Agent                          |   |
| MQTT Version                     | MQTT V3.1.1                    |   |
| Broker and Publish Parameters    |                                | - |
| Broker Address                   | 127.0.0.1                      |   |
| Port                             | 1883                           |   |
| Reconnection Retry Delay         | 2000                           |   |
| Keep Alive Period                | 2000                           |   |
| Clean Session                    | Yes                            |   |
| Topic                            | PlantA/Section3/DCS1/Tags      |   |
| QoS                              | At Most Once                   |   |
| Retain                           | No                             |   |
|                                  |                                | ~ |
|                                  | < Back Finish Cance            | ! |

Figure 9: MQTT Agent Parameters Verification

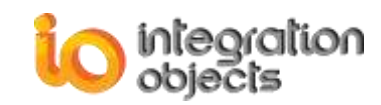

## LAUNCHING THE MQTT AGENT

Right click on the created MQTT Agent and select **Start** from the displayed menu. This will automatically launch the OPC DA data transfer to the configured MQTT broker.

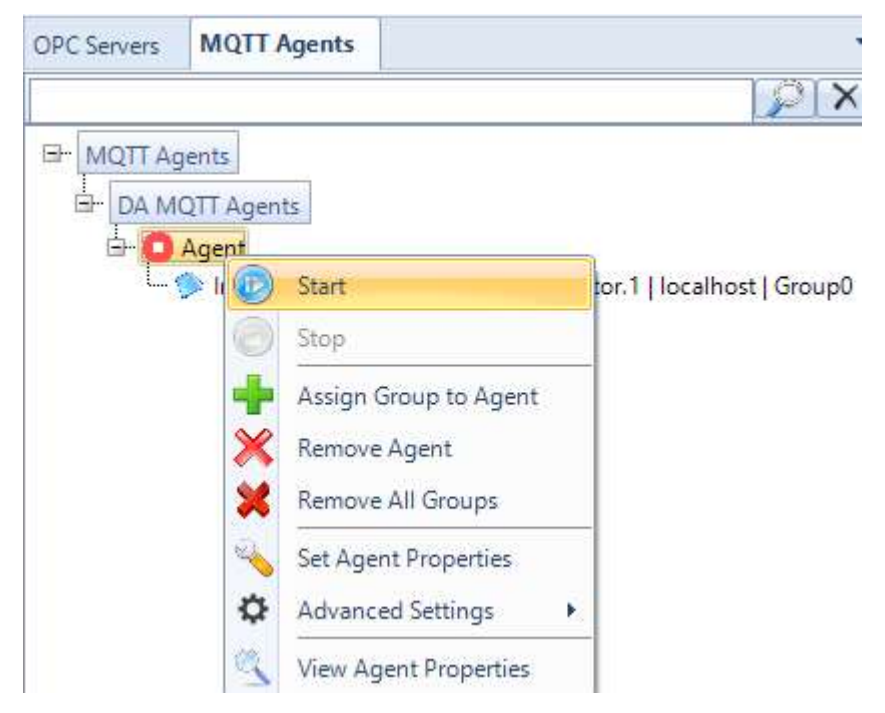

Figure 10: Start Agent Context Menu Item

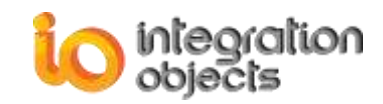

For additional information on this guide, questions or problems to report, please contact:

#### Offices

- Americas: +1 713 609 9208
- Europe-Africa-Middle East: +216 71 195 360

#### Email

- Support Services: <a href="mailto:customerservice@integrationobjects.com">customerservice@integrationobjects.com</a>
- Sales: <u>sales@integrationobjects.com</u>

To find out how you can benefit from other Integration Objects products and custom-designed solutions, please visit us on the Internet:

#### Online

- www.integrationobjects.com